## IOS İŞLETİM SİSTEMİ EDUROAM BAĞLANTI AYARLARI

1) Ayarlar > Genel > Profil adımlarından girip yüklü profil varsa silmeniz gerekmektedir.

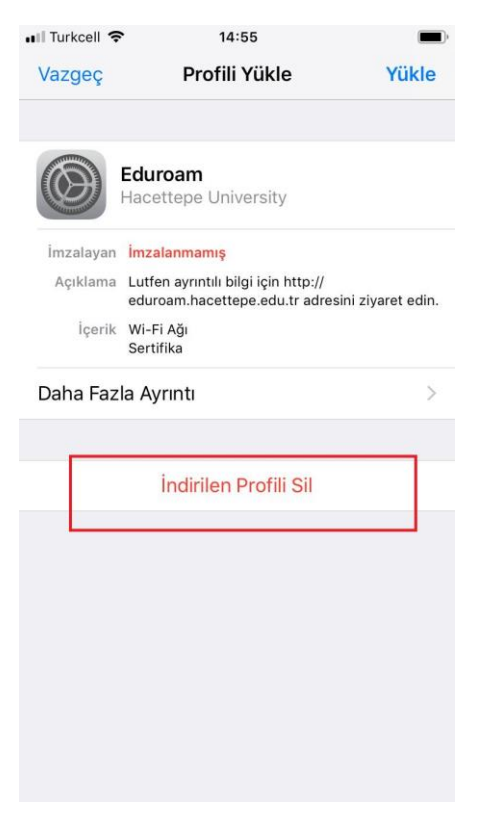

2) Ayarlar > Wİ-Fİ "eduroam" ağına tıklıyoruz ve daha sonra Bu Ağa Katıl diyoruz.

| Turkcell LTE 14:48                                                               | ,<br>,          |                   |
|----------------------------------------------------------------------------------|-----------------|-------------------|
| Ayarlar Wi-Fi                                                                    |                 | ••II Turkcell LTE |
|                                                                                  |                 | <b>&lt;</b> Wi-Fi |
| Wi-Fi                                                                            |                 |                   |
|                                                                                  |                 | Bu Ağa Katıl      |
| BİR AĞ SEÇ                                                                       |                 |                   |
| eduroam                                                                          | ₽ ङ (j)         | IPV4 ADRESİ       |
| eduroam_test                                                                     | <b>₽</b> 奈 (i)  | IP'yi Ayarla      |
| oduroom Poglanti Avarlari                                                        |                 |                   |
| edul barr-bagianti-Ayanari                                                       | ÷ (]            | DNS               |
| HACETTEPE                                                                        | <b>∻</b> (i)    | DNS'i Ayarla      |
| Sistem_ag                                                                        | <b>∻</b> (i)    |                   |
| Diğer                                                                            |                 | HTTP PROXY        |
|                                                                                  |                 | Proxy'yı Ayarlı   |
| Ağlara Katılmadan Sor                                                            | $\bigcirc$      |                   |
| Agiara Natimadan Sor                                                             | $\bigcirc$      |                   |
| Bilinen ağlara otomatik olarak katılınır. Bi<br>yoksa ağı elle seçmeniz gerekir. | linen hiçbir ağ |                   |
|                                                                                  |                 |                   |
|                                                                                  |                 |                   |

Otomatik >

Otomatik >

Kapalı >

3) Hacettepe uzantılı mail adresinizi ve password ünüzü giriyoruz katıl diyoruz. Daha sonra sertifikamıza güven diyoruz ama profil yükleme yapmadığımız için "eduroam" ağına katılamadı uyarısı alıcaksınız.

| •II Tu                              | rkcell | LTE | - 15/ | 14    | :49       |                      |                |                                                 | <b>D</b> | •II Turkcell LTE | 14:49           |                 | •II Turkcell LTE                                  | 14:49                                            | <b>.</b>                |
|-------------------------------------|--------|-----|-------|-------|-----------|----------------------|----------------|-------------------------------------------------|----------|------------------|-----------------|-----------------|---------------------------------------------------|--------------------------------------------------|-------------------------|
| "eduroam" için parolayı girin       |        |     |       |       |           |                      | Vazgeç         | Sertifika                                       | Güven    | Ayarlar          | Wi-Fi           |                 |                                                   |                                                  |                         |
| Va                                  | zgeç   |     | P     | arola | yı Giı    | rin                  |                | K                                               | atil     |                  |                 |                 |                                                   |                                                  |                         |
| _                                   |        |     |       |       |           |                      |                |                                                 |          | () *.h           | acettepe.edu.tr | uct CLIA2EC CCI | Wi-Fi                                             |                                                  | $\bigcirc$              |
| Kullanıcı Adı kaan@hacettepe.edu.tr |        |     |       |       | Se Se     | rtilika veren. Georr | USI 3HA200 33L | eduroam                                         | ₽ 🤕      | • (j)            |                 |                 |                                                   |                                                  |                         |
| Parola •••••                        |        |     |       |       |           |                      | Gi<br>Bitiş 4. | <mark>üvenilir Değil</mark><br>10.2020 02:59:59 |          | BİR AĞ SEÇ       |                 |                 |                                                   |                                                  |                         |
|                                     |        |     |       |       |           |                      |                |                                                 |          | Daha Fazla .     | Ayrıntı         | >               | eduroam_test                                      | 9                                                | • (i)                   |
|                                     |        |     |       |       |           |                      |                |                                                 |          |                  |                 |                 | er "eduroan<br>H<br>Linksys37774<br>Sistem_ag     | n″ ağına katılamadı<br>Tamam<br>₽ ≎              | • (i)<br>• (i)<br>• (i) |
| 1                                   | 2      | 3   | 4     | 5     | 6         | 7                    | 8              | 9                                               | 0        |                  |                 |                 | Diğer                                             |                                                  |                         |
| -                                   | 1      | :   | ;     | (     | )         | 老                    | &              | @                                               | "        |                  |                 |                 | Ağlara Katılmadar                                 | Sor                                              |                         |
| #+=<br>A                            | BC     | •   | ,     | Boş   | ?<br>şluk | !                    | ľ              | Ka                                              | ×        |                  |                 |                 | Bilinen ağlara otomatil<br>yoksa ağı elle seçmeni | : olarak katılınır. Bilinen hiçbir<br>z gerekir. | ağ                      |

 a) Şimdi tekrar Ayarlar > Wifi girip "eduroam-Baglantı-Ayarlari" ağına baglanıp eduroam.hacettepe.edu.tr adresini girip > Bağlantı ayarları menüsünden > İphone & İpad "Eduroam ağına bağlanmanızı sağlayan profili indirmek için tıklayınız." dan Profil indiriyoruz

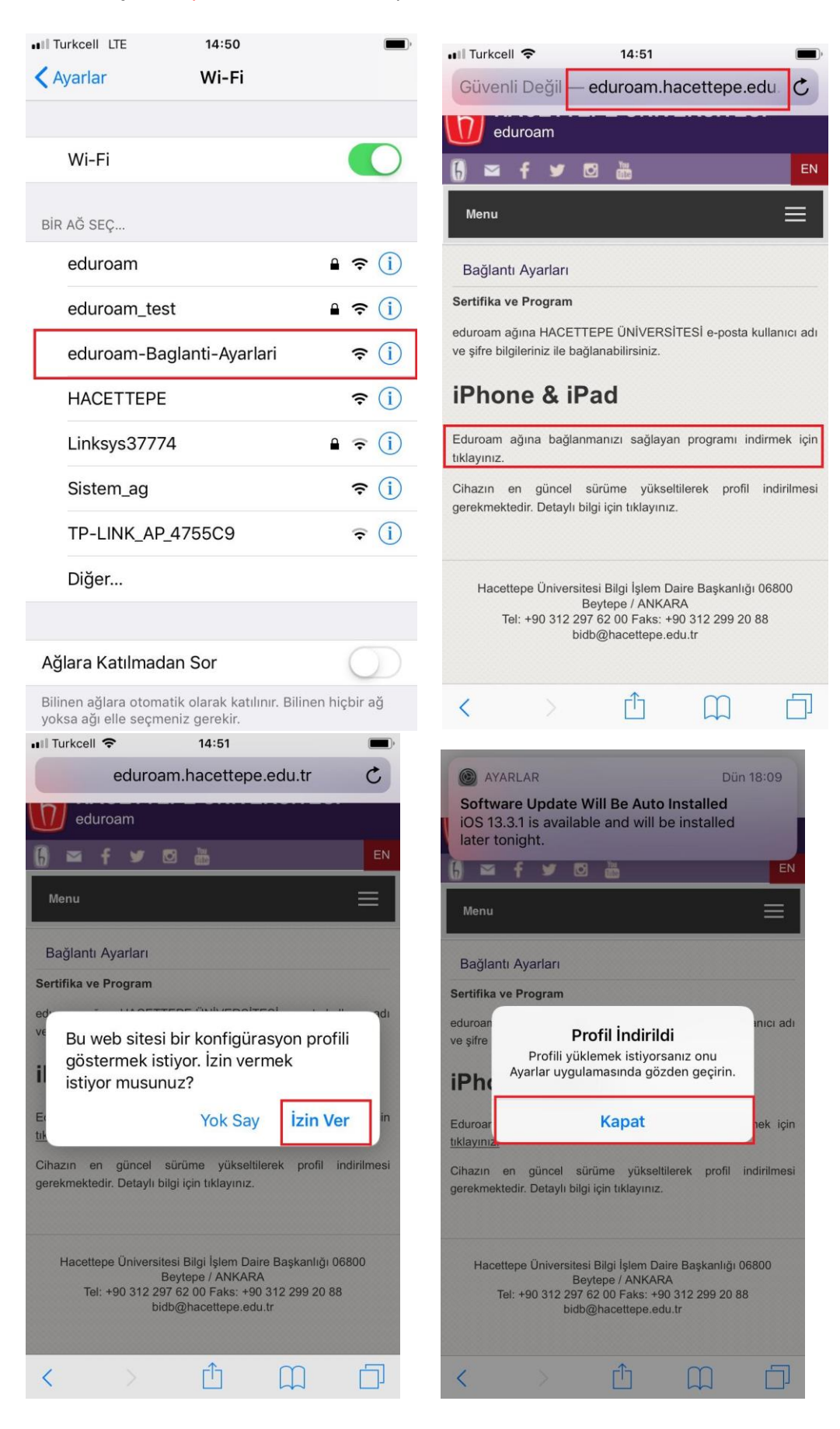

4) Ayarlar > Genel > Profil den "Eduroam" tekrar tıklıyoruz. İndirdiğimiz profili "yükle" diyip hacettepe kullanıcı adı ve şifremizi giriyoruz "bitti" dedikten sonra baglanıtmız tamamlanıyor.

| •III Turkcell 중 14:55                                                        | ,                   | 📲 Turkcell 🗢            | 14:56                                                        |                    |
|------------------------------------------------------------------------------|---------------------|-------------------------|--------------------------------------------------------------|--------------------|
| Vazgeç Profili Yükle                                                         | Yükle               | Vazgeç                  | Uyarı                                                        | Yükle              |
|                                                                              |                     |                         | pporie                                                       |                    |
| Eduroam                                                                      |                     |                         | PROFIL                                                       |                    |
| Hacettepe University                                                         |                     | Promitinzalani          | namış.                                                       |                    |
| İmzalayan İmzalanmamış                                                       |                     |                         |                                                              |                    |
| Açıklama Lutfen ayrıntılı bilgi için http://<br>eduroam.hacettepe.edu.tr adr | esini ziyaret edin. |                         |                                                              |                    |
| İçerik Wi-Fi Ağı<br>Sertifika                                                |                     |                         |                                                              |                    |
| Daha Fazla Ayrıntı                                                           | >                   |                         |                                                              |                    |
|                                                                              |                     |                         |                                                              |                    |
| İndirilen Profili Sil                                                        |                     |                         |                                                              |                    |
|                                                                              |                     |                         |                                                              |                    |
|                                                                              |                     |                         |                                                              |                    |
|                                                                              |                     |                         |                                                              |                    |
|                                                                              |                     |                         |                                                              |                    |
|                                                                              |                     |                         |                                                              |                    |
|                                                                              |                     |                         |                                                              |                    |
|                                                                              |                     |                         |                                                              |                    |
| III Turkcell  14:57                                                          | Coproki             | III Turkcell 🗢          | 14:57                                                        |                    |
| Vazgeç Parolayı ölim                                                         | SUITAKI             | Profil                  | Profil Yuklendi                                              | BITTI              |
| "EDUROAM" ADLI Wİ-Fİ AĞI İÇİN PAROL                                          | ANIZI GİRİN         |                         |                                                              |                    |
| •••••                                                                        | 0                   | Edur<br>Hace            | <b>oam</b><br>ttepe University                               |                    |
| "Eduroam" profili tarafından istenir                                         |                     | İmzalayan İmza          | lanmamış                                                     |                    |
|                                                                              |                     | Açıklama Lutfe<br>edurc | n ayrıntılı bilgi için http://<br>bam.hacettepe.edu.tr adres | sini ziyaret edin. |
|                                                                              |                     | İçerik Wi-Fi            | Ağı                                                          |                    |
|                                                                              |                     | Daba Eazla Av           | rinti                                                        | \<br>\             |
|                                                                              |                     | Dalla Fazia Ay          | init                                                         | /                  |
|                                                                              |                     |                         |                                                              |                    |
|                                                                              |                     |                         |                                                              |                    |
|                                                                              |                     |                         |                                                              |                    |
| 1 2 3 4 5 6 7                                                                | 890                 |                         |                                                              |                    |
| -/:;()*                                                                      | & @ "               |                         |                                                              |                    |
| #+= . , ? !                                                                  | ′ 🗵                 |                         |                                                              |                    |
| ABC Boşluk                                                                   | Geç                 |                         |                                                              |                    |

5) Ayarlardan > Wi-Fi yere girip tekrar eduroam baglan demeniz gerekmektedir.

| III Turkcell LTE | 14:48                                  | ,<br>,       |  |  |  |
|------------------|----------------------------------------|--------------|--|--|--|
| 🗙 Ayarlar        | Wi-Fi                                  |              |  |  |  |
|                  |                                        |              |  |  |  |
| Wi-Fi            |                                        |              |  |  |  |
| BİR AĞ SEÇ       |                                        |              |  |  |  |
| eduroam          |                                        | ₽ 奈 (ì)      |  |  |  |
| eduroam_tes      | t                                      | ₽ 奈 (ì)      |  |  |  |
| eduroam-Bag      | eduroam-Baglanti-Ayarlari<br>HACETTEPE |              |  |  |  |
| HACETTEPE        |                                        |              |  |  |  |
| Sistem_ag        |                                        | <b>?</b> (i) |  |  |  |
| Diğer            |                                        |              |  |  |  |
|                  |                                        |              |  |  |  |

## Ağlara Katılmadan Sor

Bilinen ağlara otomatik olarak katılınır. Bilinen hiçbir ağ yoksa ağı elle seçmeniz gerekir.